## CALCULADORAS

| erramentas: Medicamentosas Trissel's <sup>192</sup><br>IV Compatibility                                                                                                    | Fármacos Tox & Drug Comparação<br>Identificação Product Lookup entre fármacos                                                                                                    | a Calculations                                           | CareNoteel                                                                                                    |
|----------------------------------------------------------------------------------------------------|----------------------------------------------------------------------------------------------------|----------------------------------------------------------|----------------------------------------------------------------------------------------------------|
| Introductà un ou o                                                                                                    | milé territos de buice                                                                                                    | Pesquisa                                                 | Exemptos de Pesquises                                                                                                    |
| Calculadoras                                                                                                    |                                                                                                    |                                                          |                                                                                                    |
| Ver: por categoria   por ordem alfabélica                                                                                                    | a* 18                                                                                                    |                                                          |                                                                                                    |
| INTIDOTE DOSING AND NOMOGRAMS                                                                                                    | DOSING TOOLS 17                                                                                                    | CLINICAL CA                                              | LCULATORS                                                                                                    |
|                                                                                                    |                                                                                                    |                                                          |                                                                                                    |
| Alochols/Ethylene Glycol Blood Level     Ethanol - IV Dosing for     Methanol/Ethylene Glycol Desidese                                                                      | ACLS/PALS Guidelines<br>Dobutamine Dosing Calculator<br>Dosing Calculator                                                                                                    | - Aveciar-                                               | Arterial Oxygen Gradient                                                                                                    |
| Alcohols/Ethylene Glycol Blood Level     Ethanol - IV Dosing for     Methanol/Ethylene Glycol Overdose     NAC Dosing for Acateminophen     Overdose     Toxicity Nomograms | ACLSIPALS Guidelines<br>- Dobutamine Dosing Calculator<br>- Dopamine Dosing Calculator<br>- Eprophrine Dosing Calculator - Adult<br>- Epinephrine Dosing Calculator - Pediatric<br>Heparth Dosing Calculator<br>- IV Rate Calculator | Alveolar- MEASUREM     Body Ma     Body We     Metric Cr | Arterial Doggen Gradient<br>ENT CALCULATORS<br>se Index Calculator<br>gint & Surface Area Calculator<br>ovversions Calculator |

- (16) Todas as calculadoras disponíveis em Micromedex 2.0 podem ser encontradas clicando na aba "Calculadoras".
- (17) As calculadoras estão agrupadas em áreas intuitivas para que seja rápido e fácil encontrar a calculadora desejada.
- Para uma lista completa das calculadoras em ordem alfabética, clique no link "Por Ordem Alfabética".

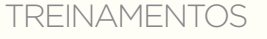

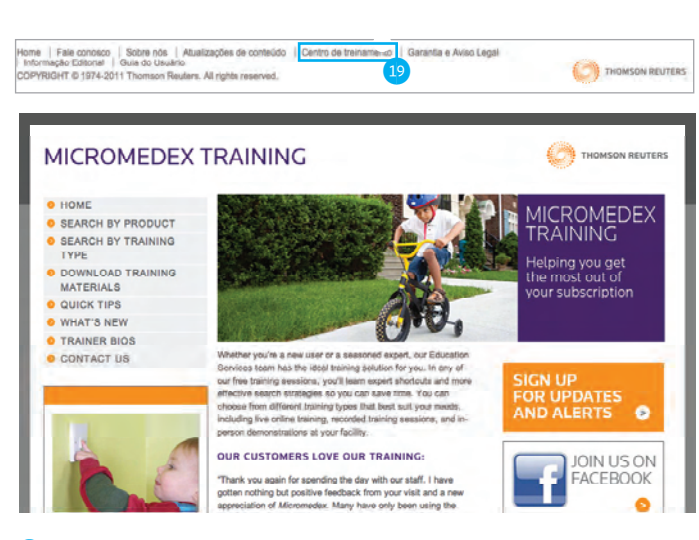

(19) Treine sua equipe para a Micromedex 2.0 com os recursos de suporte e treinamento disponíveis no "Centro de Treinamento", link situado no rodapé de todas as páginas da plataforma.

MICROMEDEX DRUG INFORMATION

Acesse o mesmo conteúdo confiável de MICROMEDEX® gratuitamente em seu iPhone, iPod ou iPad.

Procure por "Micromedex Drug Information" na AppStore de seu dispositivo móvel.

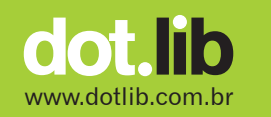

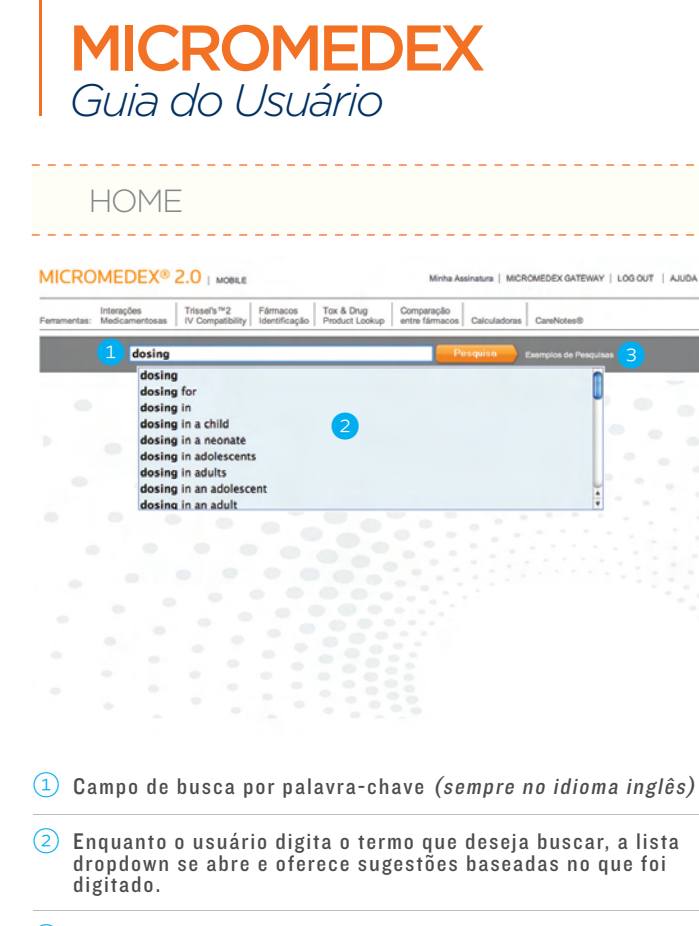

3 Para mais ajuda, clique no link "Exemplos de Pesquisas".

### PAINEL DE CONTROLE 3609

| Interações<br>emamentas: Medicamentosas                                                                           | Trissei's <sup>16</sup> 2 Fármacos<br>IV Compatibility Identificação                                                                        | Tox & Drug<br>Product Lookup                                     | Competação<br>antre fármacos | Calculadoras                                                                                 | CareNotes®                                                                                                    |  |
|----------------------------------------------------------------------------------------------------|----------------------------------------------------------------------------------------------------|------------------------------------------------------------------|------------------------------|----------------------------------------------------------------------------------------------|----------------------------------------------------------------------------------------------------|--|
| Introd                                                                                                    | luta um ou mais termos                                                                                                    | de Biytica                                                       |                              | Pesquin                                                                                      | Exemplos de Pasquisas                                                                                                    |  |
| wallable Routes *                                                                                                 |                                                                                                    |                                                                  |                              |                                                                                              |                                                                                                    |  |
| Dxycodone Hydrochloride                                                                                           |                                                                                                    |                                                                  |                              |                                                                                              |                                                                                                    |  |
| Dxycodone Hydrod<br>Drai<br>180° Painel de Controle   • 11<br>MICROMEDEX DRUG SUMMA                               | chloride<br>para 517 outros resultados de pesquis<br>IRY INFORMATION                                                                        |                                                                  |                              | DRUG                                                                                         | MAGES                                                                                                    |  |
| Adut Doeing     Pediatric Dosing     FDA-Labeled Indications     Black Box Warning     Contraindications/Warnings | Pregnancy Category<br>Drug Interactions (single)<br>Adverse Effects<br>IV Compatibility (single)<br>Mechanism of<br>Action/Priemesokinetics | Administration/<br>How Supplied<br>Toxicology<br>Clinical Teachi | Monitoring                   | Mais In<br>DRUG I<br>- MAY<br>PAR                                                            | Deconsult's (2 minute)<br>CONSULTS (2 minute)<br>underkent of CANCER-RELATED<br>wh ADULT TRATIENTS<br>DD ANNA OFFICE'S - CROSS |  |
| Ver sumärio »   Ver documenti                                                                                     | o detalhado y                                                                                                    |                                                                  |                              | COMP                                                                                         | RATIVE EFFICACY (10 msults)                                                                                                    |  |
| OTHER INFORMATION MARTINGALE INDEX NOMINUM Opycodone Opycodone (Rec.INN)                                          |                                                                                                    |                                                                  |                              |                                                                                              | aminophen<br>aminophen/Oxycodone Hydrochlonde<br>rin<br>eine                                                                   |  |
| PDH6 CONSUMER DRUG INFO                                                                                           |                                                                                                    |                                                                  |                              | MARTINDALE - OTHER INFO (1 nexual)<br>Analgesics Anti-Inflammatory Drugs and<br>Antipyretics |                                                                                                    |  |
| OxyContin Tablets     OXYCCDONE (Oral route)     -oxi+KOE-done                                                    |                                                                                                    |                                                                  |                              |                                                                                              |                                                                                                    |  |
| RUG TOOLS                                                                                                    |                                                                                                    |                                                                  |                              |                                                                                              |                                                                                                    |  |
| Comparação lado a lado do     Executár pesquisa por produ     Run Martindale Drug Produc                          | s Oxycodone Hydrochloride.com<br>utos ou subititincias: Oxycodone Hy<br>ct Lookup for: Oxycodone Hydrochlo                                  | rdrochloride<br>ride                                             |                              |                                                                                              |                                                                                                    |  |
|                                                                                                    |                                                                                                    |                                                                  |                              |                                                                                              |                                                                                                    |  |
| Dxycodone Hydrochloride tambén                                                                                    | n foi encontrada dentro                                                                                                    |                                                                  |                              |                                                                                              |                                                                                                    |  |

- ④ O painel de controle de visão 360º unifica os resultados de pesquisa relacionados entre si de forma compacta. Quando tanto um sumário quanto informações detalhadas sobre um medicamento estão disponíveis, a busca sempre apresenta as informações do sumário primeiro.
- Guando o medicamento é encontrado em outro conteúdo de Micromedex 2.0, mostra-se um header expansível junto do número de resultados encontrados. Clique no header para abrir a lista de resultados.

# INTERAÇÕES MEDICAMENTOSAS

| MICRO        | MEDEX®                       | 2.0   MOBLE                                   |                           |                              |                              | inha Assinatura | MICROMEDEX GATEWAY   LOG OUT | AJUO |
|--------------|------------------------------|-----------------------------------------------|---------------------------|------------------------------|------------------------------|-----------------|------------------------------|------|
| Ferramentas: | Interações<br>Medicamentosas | Inisselfs <sup>11</sup> 2<br>IV Compatibility | Fármácos<br>Identificação | Tex & Drug<br>Product Lookup | Comparação<br>entre fármacos | Calculadoras    | CareNotes®                   |      |

#### Interações Medicamentosas

Digite o nome do medicamento de marca (ou genênco) no campo de pesquisa. Selecione o fármaco e clique no 👩 Botão Adicionam

| big .                                  |                 |
|----------------------------------------|-----------------|
| Cruzando os nomes de fármacos: (28)    | Drugs to check: |
| Digepepsin                             | Labetalol       |
| Digesplen Plus                         | 1.2.2.2         |
| Digesplen-Plus                         |                 |
| DigestI                                |                 |
| Digest-It                              | a l             |
| Digestalin                             | - Q             |
| Digestive Aid #34                      | 0               |
| Digestive Enzymes(Amylase/Lipase/Prote |                 |
| Digestive Enzymes(Enzymes)             |                 |
| Digestodoron                           |                 |
| Digestol(Amylase/Bromelains/Lactase/Li |                 |
| Digestol(Enzymes)                      |                 |
| Digestozyme                            |                 |

- 6 De qualquer página, selecione a aba "Interações Medicamentosas".
- Digite o nome do medicamento (seja o de marca ou o genérico) no campo de busca.
- 8 Selecione o medicamento e clique no botão de adicionar.
- Provisional estados está pue todos os medicamentos desejados sejam adicionados. Em seguida, clique no botão "Submit" na área inferior direita da tela.

| MICRO        | MEDEX®                       | 2.0   MOBLE                       |                           |                              | 60                           | nha Assinatura | MICROMEDEX GATEWAY   LOG OUT | ANO |
|--------------|------------------------------|-----------------------------------|---------------------------|------------------------------|------------------------------|----------------|------------------------------|-----|
| Ferramentas: | Interações<br>Medicamentosas | Trissel's **2<br>IV Compatibility | Fârmacos<br>Identificação | Tex & Drug<br>Product Lookup | Comparação<br>antre fármaços | Calculadoras   | CareNotes®                   |     |

MPATIBILIDADE IV

#### Compatibilidade IV

Digite o nome do medicamento de marca (ou genérico) no campo de pesquisa. Selecione o fármaco e clique no 🐑 Botão Adiologar.

| Cruzando os nomes de fármacos: (7)                                                             |    | Drugs to check: |
|------------------------------------------------------------------------------------------------|----|-----------------|
| Tractium<br>Tractocle<br>Transdol hydrochloride<br>Transvamid acid<br>Transvane<br>Trastuzumab | 00 | Metroridazcie   |
|                                                                                                |    | Ceen (sumit) 13 |

- 10 De qualquer página, selecione a aba "Compatibilidade IV".
- (1) Digite o nome do medicamento (seja o de marca ou o genérico) no campo de busca.
- 12) Selecione o medicamento e clique no botão de adicionar.
- (13) Repita o processo até que todos os medicamentos desejados sejam adicionados. Em seguida, clique no botão "Submit" na área inferior direita da tela.

# IOXICOLOGIA

#### MICROMEDEX® 2.0 | MOBLE Metha Assnatura | MCROMEDEX GATEMAY | LOG OUT | AJUGA Interações Tenamontas: Medicamentoasa Telesaris\*\*2 | Famaicos | Teix & Dirig Famamontas: Medicamentoasa | Telesaris\*\*2 | Famaicos | Teix & Dirig

#### Tox & Drug Product Lookup

Look up AAPCC Codes

Search for drug products (by brand name, generic, or branded generic), commercial/housencid products and chemicals (by product name or synonym), and other substancia including plants and animals (by Latin or common name), and by wang terms. Search by a specific active ingredent in the substance, by a specific code (univ as NCC, CAS, or EPA code), or a wild 7-dgP modox10.

| want to search for                               | Digite os termo da busca:                                       |                        |
|--------------------------------------------------|-----------------------------------------------------------------|------------------------|
| Product or substance names                       | (Submit )                                                       |                        |
| Globally distributed drug products in Martindale | DAP                                                             | n                      |
|                                                  | Dap (Canada)                                                    | -                      |
| I want to search by and receive suggestions for  | Dap - Dog Appeasing Pheromome                                   |                        |
| Product or substance name.                       | Dap 20% Contact Cement                                          |                        |
| Codes                                            | Dap Aimpatch HI-60                                              |                        |
| C. Prestant ID                                   | DAP Alex Painters Acrylic Latex Caulk - All Colors              |                        |
|                                                  | DAP Alex Plus SellaPro - Clear                                  |                        |
| Active ingredients                               | Dap Blockade Fire Retardant Device 2 Inch P51101                |                        |
|                                                  | Dap Blockade Fire Retardant Device 3 Inch P51102                |                        |
|                                                  | Dap Broma 10-Minute Dry Decorative Enamel                       |                        |
|                                                  | Dap Derusto Epoxy Spray Paint (511 Whitest White)               |                        |
|                                                  | Dap Derusto Galv-A-Grip                                         | *                      |
|                                                  | USen Bernate Alexe Marsher Property                             |                        |
|                                                  |                                                                 |                        |
|                                                  |                                                                 |                        |
| Iome   Fale conosco   Sobre nós   Atualização    | es de conteúdo   Centro de trainamento   Garantia a Áviso Legal |                        |
| Informação Editorial   Guia do Usuário           |                                                                 | Contractor and the set |
| OPYRIGHT @ 1974-2011 Thomson Reuters. All rig    | hts reserved.                                                   | THOMSON REGTE          |

🔟 De qualquer página, selecione a aba "Toxicologia".

A área de toxicologia disponibiliza informações do PoisIndex. Pesquise por nomes (medicamentos ou produtos químicos), componente ativo em uma substância ou código específico.